## Stručný návod

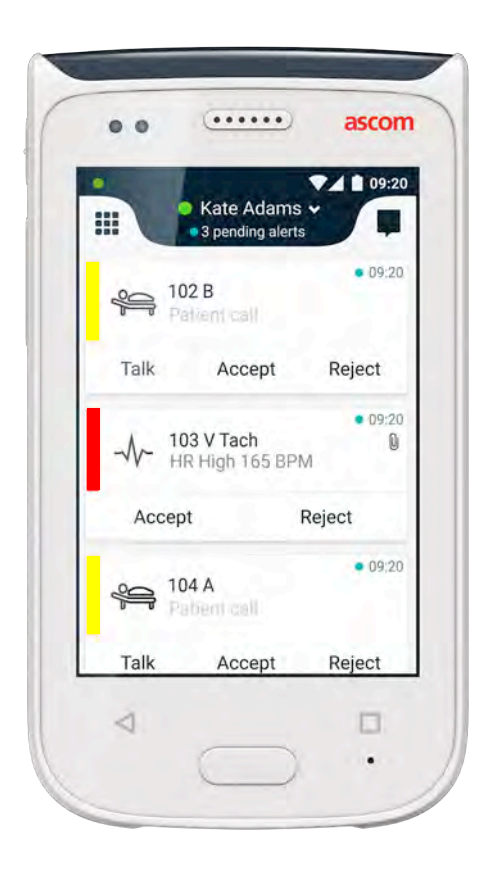

## Ascom Myco 2

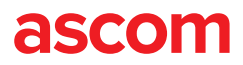

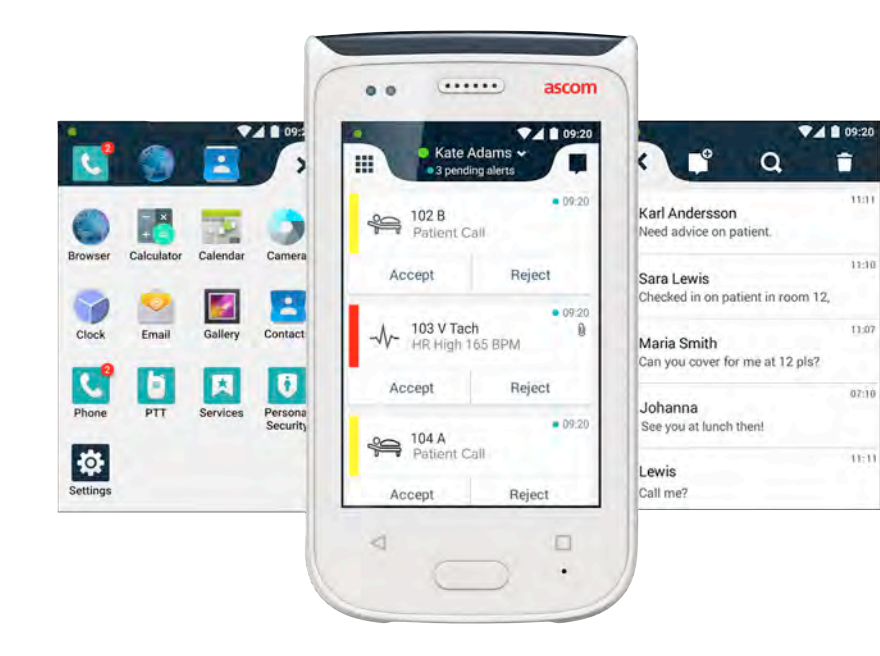

## Úvod

Tento skrátený návod (Quick Reference Guide - QRG) poskytuje krátky prehľad najviac používaných funkcií a vlastností mobilného zariadenia Ascom Myco 2.

Obrázky v QRG sú prevzaté z mobilného zariadenia s anglickým používateľským rozhraním. Takisto niektoré funkcie v tomto QRG sa môžu líšiť od vášho mobilného zariadenia v závislosti od konfigurácie systému. Preto obrázky obrazoviek sa môžu líšiť od toho, ako obrazovky vyzerajú na vašom mobilnom zariadení.

Informácie v tomto dokumente sú predmetom zmien bez upozornenia.

Podrobnejšie informácie o Ascom Myco 2 nájdete v návode na používanie (len anglická verzia):

https://www.ascom.com/MycoUserDoc

## Obsah

| Prehľad                    |    |
|----------------------------|----|
| Telefón                    | 1  |
| Tlačidlá                   | 2  |
| Zobrazenia                 |    |
| Predný displej             | 3  |
| Prepínanie zobrazení       | 4  |
| Horný displej              | 4  |
| Riadok oznámenia           | 5  |
| Riadok ikon                | 6  |
| Prihlásenie                |    |
| Prihlásenie sa do telefónu | 7  |
| Odhlásenie sa z telefónu   | 8  |
| Upozornenia                |    |
| Prehľad upozornení         | 9  |
| Farby upozornení           | 9  |
| lkony upozornení           | 10 |
| Došlé upozornenia          | 11 |
| Činnosť pri upozornení     | 12 |
| Krízové upozornenia        | 12 |
| Varovania                  |    |
| Varovania                  | 13 |
| Varovanie Vybitá batéria   | 14 |
| Komunikácia                |    |
| Hovor                      | 15 |
| Správa                     | 15 |
| Nabíjanie                  |    |
| Nabitie batérie            | 16 |
| Telefón nabite             | 17 |

## Telefón

**Prehl'ad** 

- Vypínač (zap / vyp)
  - 2. Hlasitosť (hore / dole)
  - Multifunkčné tlačidlo / tlačidlo upozornenia
  - 4. Horný displej
  - 5. Ascom (IR) infračervené umiestnenie
  - 6. LED signalizácia
  - 7. Predný displej
  - 8. Tlačidlo Späť
  - 9. Tlačidlo Domov

- 10. Mikrofón
- 11. Tlačidlo ponuky
- 12. Vymeniteľná farebná podložka pre sponu
- 13. Kamera / Čítačka čiarového kódu
- 14. Spona
- 15. Batéria
- 16. Zámok krytu batérie
- 17. Micro USB konektor nabíjania

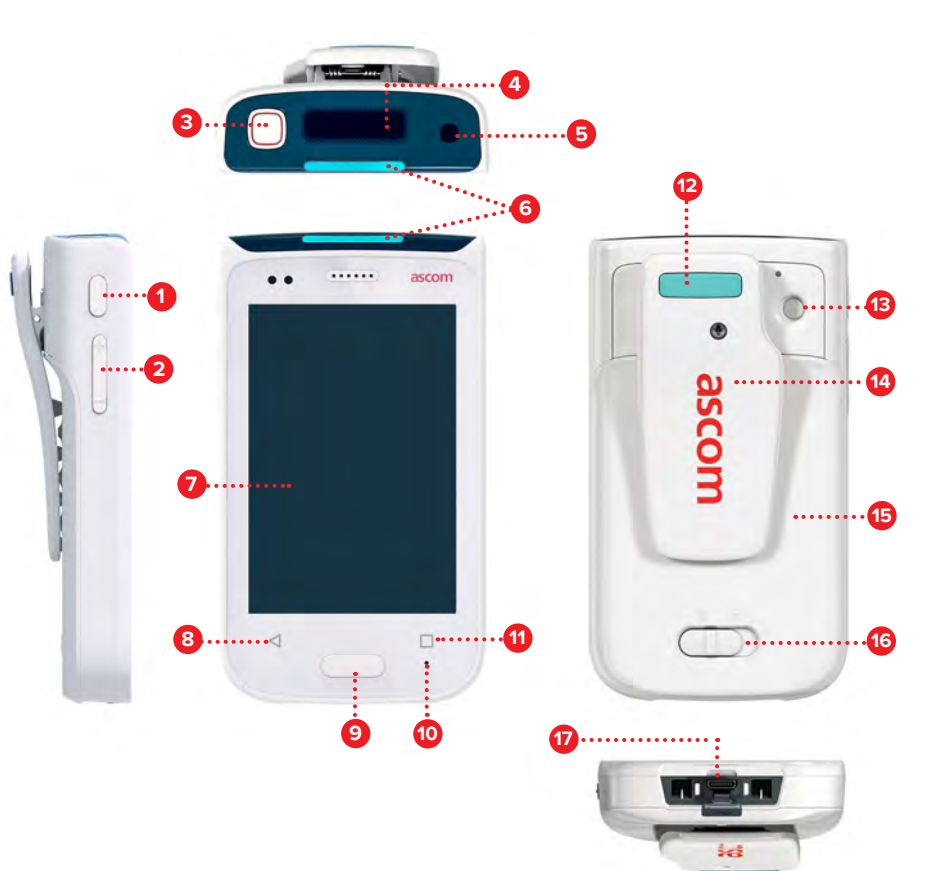

## Tlačidlá

Telefón je vybavený šiestimi tlačidlami: Multifunkčné tlačidlo / tlačidlo upozornenia, Vypínač, Hlasitosť, Tlačidlo Späť, Tlačidlo Domov, Tlačidlo ponuky.

#### 8 Multifunkčné tlačidlo / Tlačidlo upozornenia

 V závislosti od konfigurácie môže byť toto tlačidlo použité na rôzne účely. Napríklad, môžete odoslať osobný alarm alebo uskutočniť telefonický hovor v režime hlasný reproduktor.

#### Vypínač (zap / vyp)

- Dlhým stlačením telefón zapnete alebo vypnete.
- Stlačením sa obrazovka prebudí z režimu spánku.
- Stlačte zámok a telefón sa prepne do režimu spánku.

#### 2 Hlasitosť (hore / dole)

- Stlačením zvýšite alebo znížite hlasitosť reproduktora a hlasného reproduktora.
- Stlačením a podržaním prepnete do tichého režimu.

#### 8 Tlačidlo Späť

• Stlačením sa vrátite dozadu na predchádzajúcu obrazovku.

#### Ilačidlo Domov

- Stlačením sa obrazovka prebudí z režimu spánku.
- V odomknutom režime stlačením zobrazíte Upozornenie z akejkoľvek obrazovky.

#### 1 Tlačidlo ponuky

• Stlačením zobrazíte zoznam všetkých aktívnych aplikácií.

## Predný displej

Predný displej je hlavný displej telefónu, kde môžete používať nainštalované aplikácie, upozornenia a komunikovať s vašimi kolegami.

Rozhranie je rozdelené na tri samostatné zobrazenia:

Zobrazenie Upozornenie 🕕 je umiestnené v hlavnom zobrazení telefónu. Tu sa zobrazia všetky upozornenia, ako aj ich aktuálny stav.

Zobrazenie Aplikácie 🕕 zobrazuje všetky aplikácie nainštalované na telefóne.

Na zobrazení Konverzácia 🕕 môžete čítať a odosielať správy vašim kolegom.

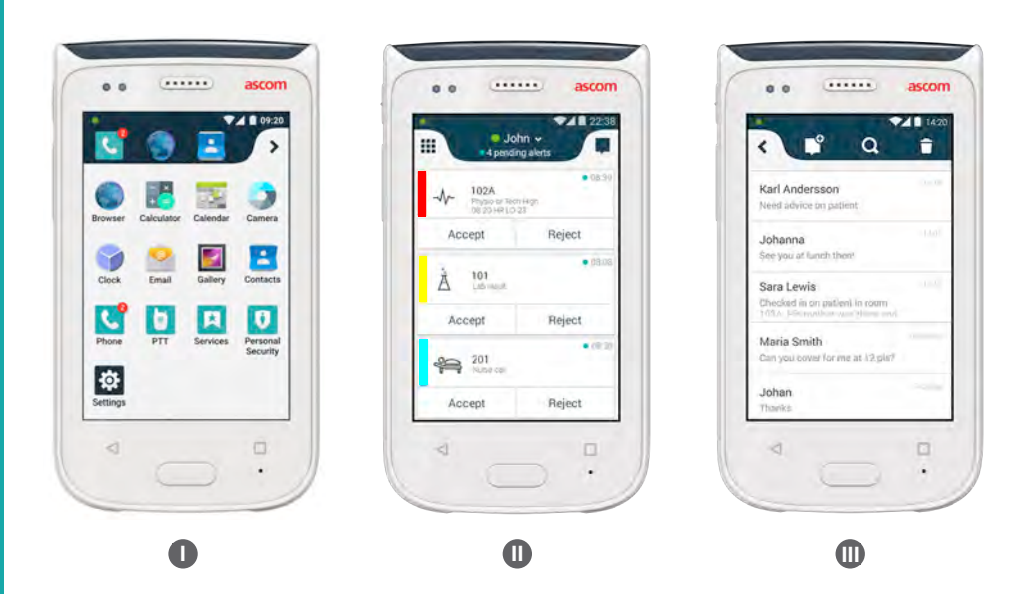

## Prepínanie zobrazení

Zobrazenie Upozornenie  ${f 0}\,$  je umiestnené v strede telefónu.

Ak chcete zobraziť Aplikáciu **1**, potiahnite prstom doprava zo zobrazenia upozornenia alebo kliknite na ikonu **Mriežky** v hornom ľavom rohu.

Ak chcete zobraziť Konverzácia 🕕 , potiahnite prstom doľava alebo kliknite na ikonu **Rozhovoru** v hornom pravom rohu obrazovky.

Ak chcete znova zobraziť Upozornenie, potiahnite prstom v opačnom smere aktuálneho zobrazenia alebo stlačte tlačidlo Domov.

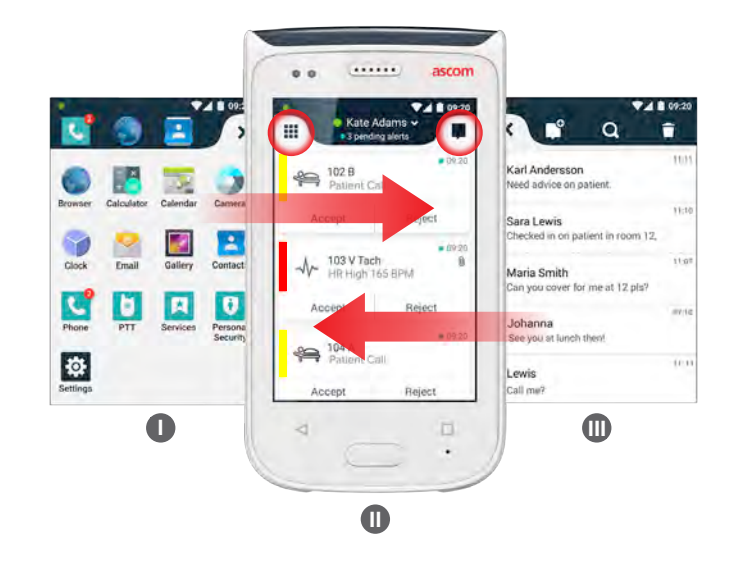

## Horný displej

Ak telefón nosíte vo vrecku alebo ho máte pripnutý na vašom odeve, používajte horný displej, aby ste okamžite videli došlé upozornenia, správy a telefónne hovory.

Ak máte niekoľko nespracovaných upozornení, horný displej rýchlo zobrazí došlé upozornenia zotriedené podľa ich priority. Ak boli všetky upozornenia zobrazené naraz, najstaršie upozornenie s najvyššou prioritou sa zobrazí znova.

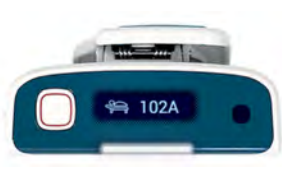

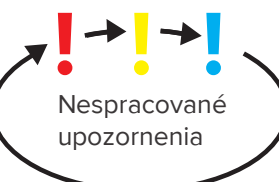

# Zobrazenia

## Riadok oznámenia

Záložka Oznámenie zobrazuje zoznam všetkých oznámení, napr. upozornení, konverzačných správ a varovaní. Oznámenia sú zobrazené tak v záložke Oznámenie, ako aj na uzamknutej obrazovke.

Ak chcete otvoriť záložku Oznámenie, potiahnite prstom zvrchu predného displeja smerom dole. Záložku Oznámenie môžete otvoriť z akejkoľvek obrazovky.

Ak chcete skryť záložku Oznámenie, potiahnite prstom smerom hore alebo kliknite mimo záložku alebo stlačte tlačidlo Späť (A) alebo Domov (B).

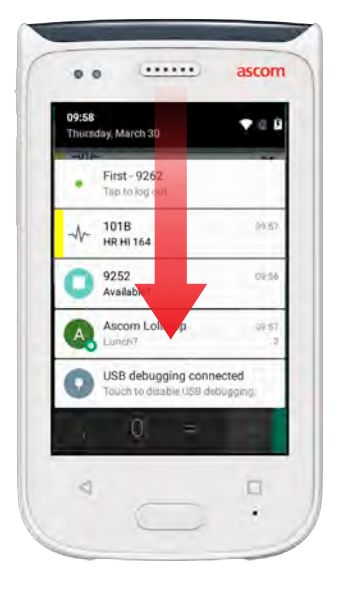

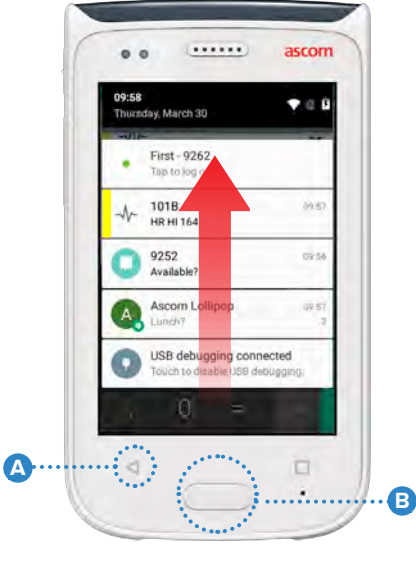

## **Riadok ikon**

Záložku Odkaz je možné konfigurovať tak, aby obsahovala až štyri odkazy a poskytla tak rýchly prístup k aplikáciám a funkciám.

Ak chcete otvoriť záložku Odkaz, potiahnite prstom zo spodku predného displeja smerom hore. Záložku Odkaz môžete otvoriť z akejkoľvek obrazovky.

Ak chcete skryť záložku Odkaz, potiahnite prstom smerom dole alebo kliknite mimo záložku alebo stlačte tlačidlo Späť (A) alebo Domov (B) .

Skratky v záložke Odkaz závisia od konfigurácie systému. Ak POZNÁMKA: nemôžete nájsť záložku Odkaz alebo chcete zmeniť odkazy, kontaktujte vášho správcu systému.

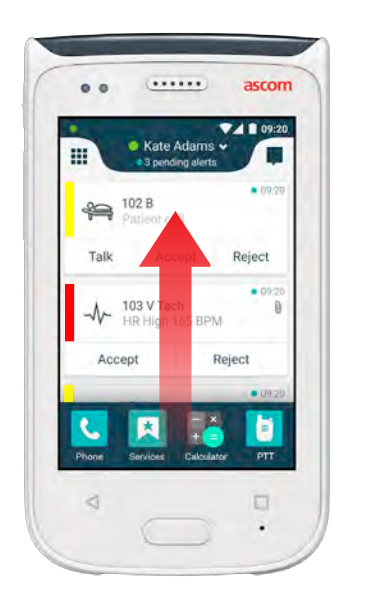

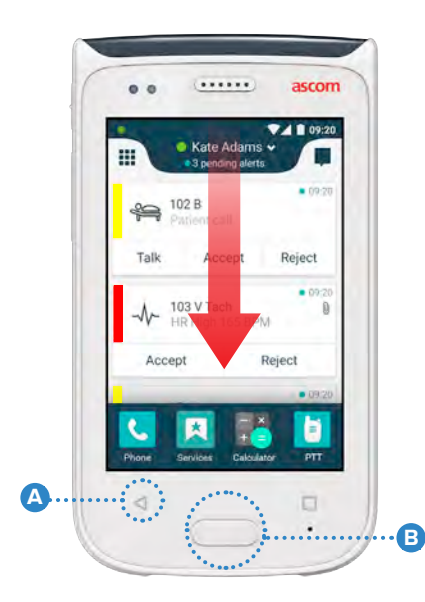

## Prihlásenie sa do telefónu

V závislosti od prihlásenia konfigurácie systému prístup k funkciám, napr. k správam a spracovaniu upozornení, môže vyžadovať prihlásenie.

Na uzamknutej obrazovke potiahnite prstom zo spodku obrazovky alebo 1 dvakrát kliknite na Prihlásenie v oznámení. V prípade potreby zadajte PIN alebo heslo.

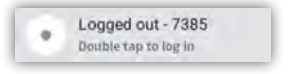

| ΡΟΖΝΆΜΚΑ    | V odomknutom režime stlačením tlačidla Domov | A | zobrazíte |  |
|-------------|----------------------------------------------|---|-----------|--|
| I OZNAMINA. | Upozornenie.                                 |   |           |  |

......

- V otvorenom zobrazení Upozornenie kliknite na Prihlásenie. 2
- 3 Zadajte meno používateľa a heslo do príslušných okienok a kliknite na Prihlásenie.

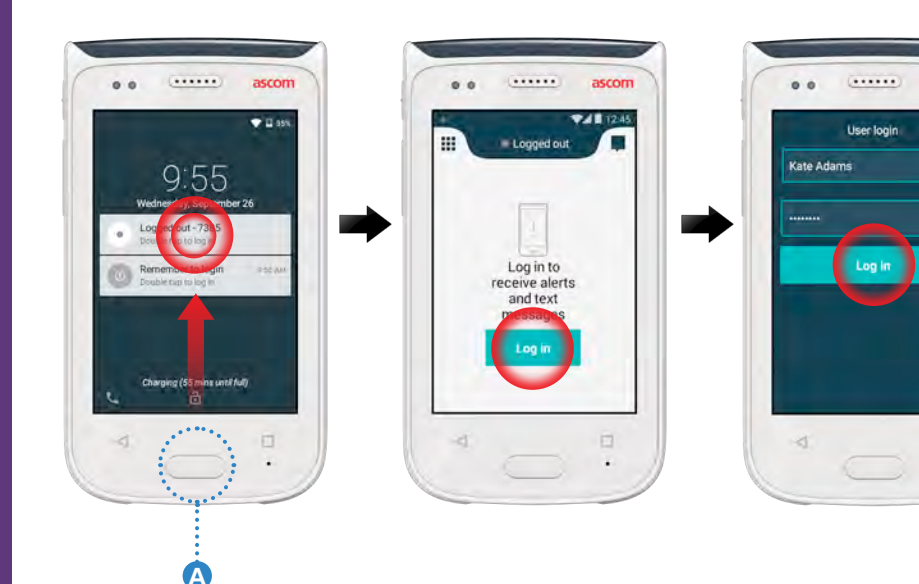

## Odhlásenie sa z telefónu

#### Odhlásenie zo zobrazenia Upozornenie:

2

- 6 Kliknite na meno používateľa na vrchnej lište.
- Na obrazovke Nastaviť vaše menu stavu kliknite na Odhlásenie.

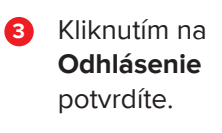

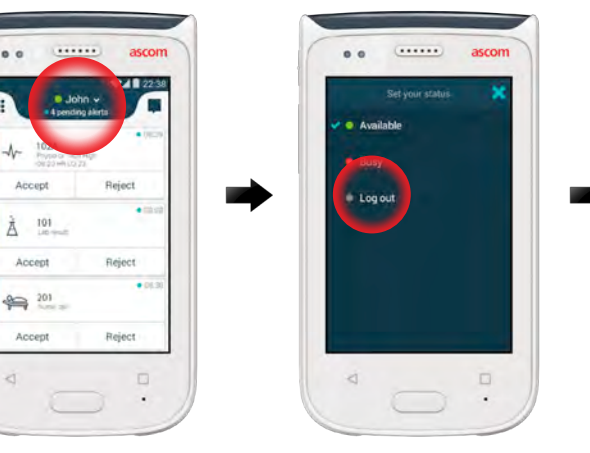

|     |                   |                 | asc  |
|-----|-------------------|-----------------|------|
|     |                   |                 | 1    |
|     |                   |                 |      |
|     |                   |                 |      |
| You | i alerta i<br>fie | wilt titu<br>ng | w un |

#### Odhlásenie zo záložky Oznámenie:

- Ak chcete otvoriť 1 záložku Oznámenie, potiahnite prstom z vrchu obrazovky smerom dole.
- 2 Dvakrát kliknite na Zmena stavu alebo odhlásenie.

Double tap to change status or log out

4000 •

> 1018 Physic or Tech 14:58 HR LO 23

Kliknutím na Odhlásenie potvrdíte.

3

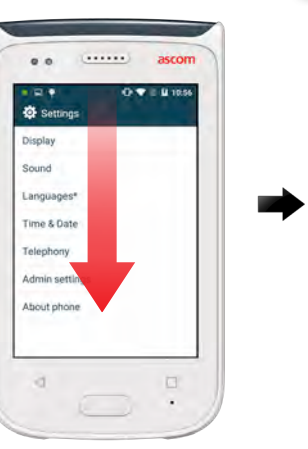

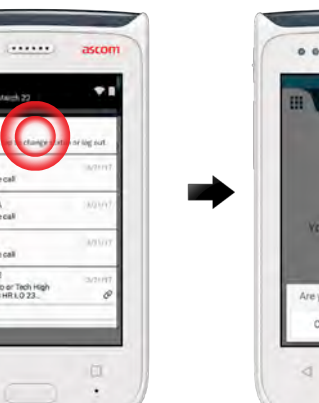

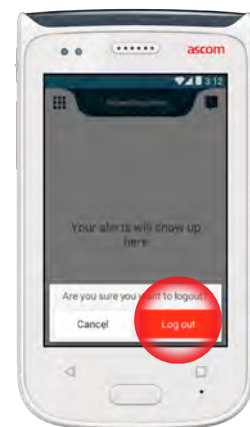

## Prehľad upozornení

Upozornenia môžu byť rôznych priorít, kategórií a typov. Farebná lišta zobrazuje prioritu alebo kategóriu upozornenia, pričom ikona upozornenia zobrazuje typ upozornenia.

- 1. Farba kategórie / priority
- 2. Predmet, napr. miesto
- 3. Informácia o udalosti
- 4. Nespracované upozornenie
- 5. Časové razítko
- 6. Voľby

Upozornenia

7. Ikony upozornení

## Farby upozornení

Farby je možné použiť na zobrazenie kategórií alebo priorít upozornení. Farba upozornenia je zobrazená farebnou lištou naľavo do každého upozornenia. Na farebne kódovanej LED signalizácii na vrchu telefónu je tiež zobrazená farba došlých upozornení.

POZNÁMKA: Použitie farieb závisí od konfigurácie a môže sa líšiť podľa nastavení systému.

.....

| Farba kategórie / priority             | Červená                  |                                                                                                    |
|----------------------------------------|--------------------------|----------------------------------------------------------------------------------------------------|
| Ρειοτιτγ                               | vуsоке <u>ј</u>          | Accept                                                                                                    |
| Farba kategórie / priority<br>Priority | Žltá <u></u><br>Strednej | للله المعالمة المعالمة معالمة معالمة مع<br>معالمة معالمة معالمة معالمة معالمة معالمة معالمة معالمة معالمة معالمة معالمة معالمة معالمة معالمة معالمة معالمة م<br>معالمة معالمة معالمة معالمة معالمة معالمة معالمة معالمة معالمة معالمة معالمة معالمة معالمة معالمة معالمة معالمة<br>معالمة معالمة معالمة معالمة معالمة معالمة معالمة معالمة معالمة معالمة معالمة معالمة معالمة معالمة معالمة معالمة م<br>معالمة معالمة معالمة معالمة معالمة معالمة معالمة معالمة معالمة معالمة معالمة معالمة معالمة معالمة معالمة معالمة م |
| Farba kategórie / priority<br>Priority | Tyrkysový 📃<br>Nízkej    | Patient Call<br>Accept                                                                                                    |

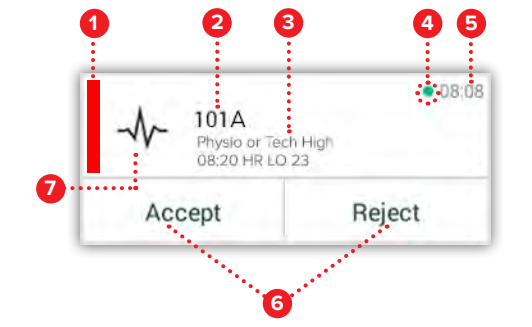

• 08:08

08:08

Reject

Reject

Reject

## Ikony upozornení

Ikony upozornení sa používajú na zobrazenie typu upozornenia.

POZNÁMKA: Ikony závisia od konfigurácie a môžu sa líšiť podľa nastavení systému.

| Anesteziologická<br>dodacia jednotka | ÓŌ                                                                                                    | Srdcovo-pľúcny<br>stroj                                                                                                    |
|--------------------------------------|----------------------------------------------------------------------------------------------------|----------------------------------------------------------------------------------------------------|
| Asistenčný hovor                     | с<br>Ж                                                                                                    | Inkubátor                                                                                                    |
| Krvný filter                         | A. S. S. S. S. S. S. S. S. S. S. S. S. S.                                                                                                    | Infúzna pumpa                                                                                                    |
| Plynový analyzátor krvi              | Å                                                                                                    | Výsledok z laboratória                                                                                                    |
| Kategórie A                          | <u>ស្ត</u> ំស្តិ                                                                                                    | Hovor z toalety                                                                                                    |
| Kategórie B                          |                                                                                                    | Medicínsky hovor                                                                                                    |
| Kategórie C                          |                                                                                                    | Monitorovanie                                                                                                    |
| Kategórie D                          | ş                                                                                                    | Hovor pacienta                                                                                                    |
| Kategórie E                          | <u>N</u>                                                                                                    | Služobný hovor                                                                                                    |
| Kód A                                | <b>~</b>                                                                                                    | Úloha                                                                                                    |
| Kód B                                | ැටූ                                                                                                    | Technické upozornenie                                                                                                    |
| Núdzový hovor                        | 8                                                                                                    | Vetranie                                                                                                    |
| Porucha                              | \$                                                                                                    | Výsledok z röntgenu                                                                                                    |
| Oheň                                 | (en)                                                                                                    | Generický štandard                                                                                                    |
|                                      | Anesteziologická<br>dodacia jednotkaAsistenčný hovorAsistenčný hovorKrvný filterPlynový analyzátor krviKategórie AKategórie BKategórie CKategórie DKategórie EKód ANúdzový hovorPoruchaOheň | Anesteziologická<br>dodacia jednotkaImage: Constraint of the constraint of the constraint of |

ascom

## Došlé upozornenia

Na uzamknutom telefóne **①** sa došlé upozornenie zobrazí aj na hornom, ako aj na prednom displeji ako farebne kódované upozornenie. Upozornenie je tiež vytvorené blikaním LED signalizácie **(A)**, zvukom a vibráciou z mobilného zariadenia.

Na zobrazení Upozornenie 🕕 sú došlé upozornenia zotriedené podľa času, posledné upozornenie je na vrchu.

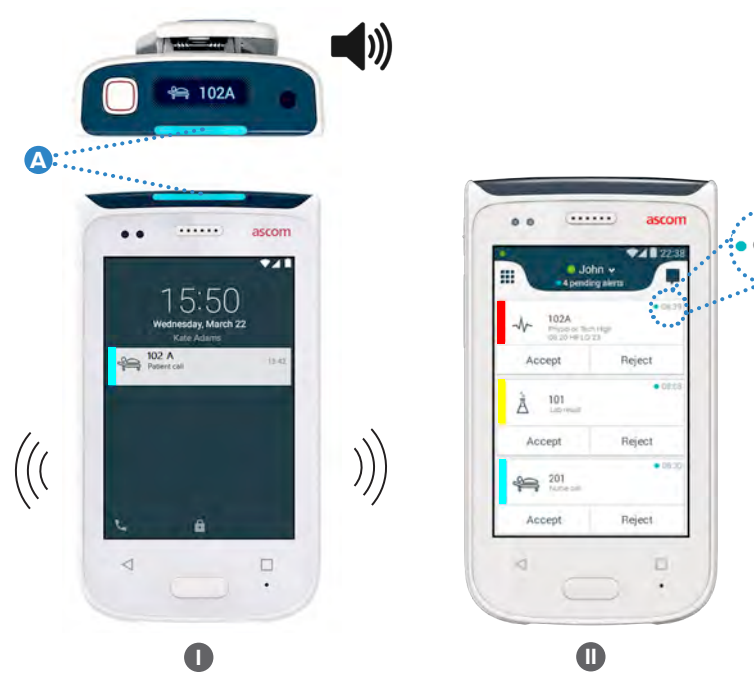

V odomknutom režime sa na vrchu obrazovky zobrazia upozornenia. Ak niektoré upozornenia prídu v krátkom čase, na vrchu sa zobrazí posledné upozornenie.

Ak ho chcete skryť, potiahnite smerom hore alebo na ľubovoľnej strane oznámenia alebo kliknite na ikonu × .

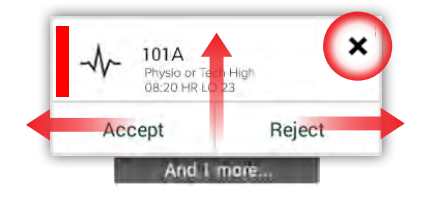

Kliknutím na oznámenie ho otvoríte.

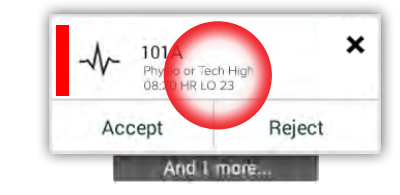

 $\ensuremath{\mathbb{C}}$  2020 Ascom. All rights reserved. TD93265 / October 2020 / Ver. C

## Činnosť pri upozornení

Existujú tri spôsoby ako odpovedať na upozornenia na uzamknutej obrazovke:

Upozornenie potiahnite smerom dole a otvoria sa tlačidlá s voľbami. Dvakrát kliknite na upozornenie.

Odomknite na telefón a prejdite na zobrazenie Upozornenie.

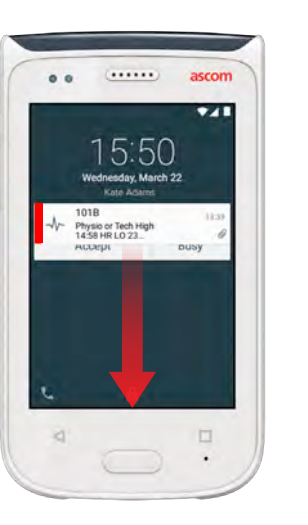

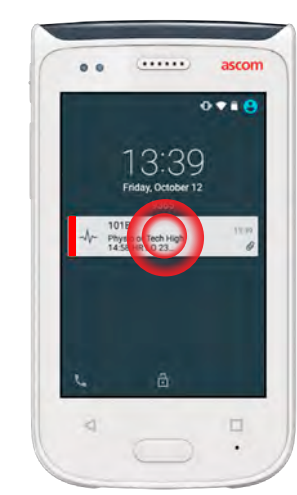

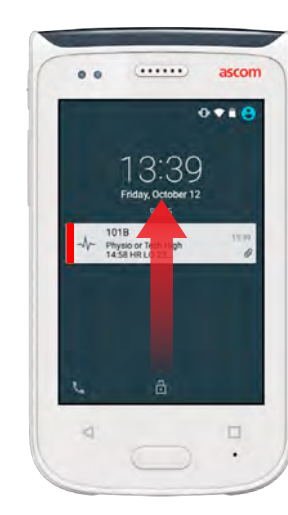

## Krízové upozornenia

Krízové upozornenia majú najvyššiu prioritu a signalizujú okamžité nebezpečenstvo alebo núdzový stav.

"Modrý kód" je príklad krízového upozornenia, ktorý informuje nasledovne:

- Silnou sirénou
- Blikaním modrého a červeného svetla na LED signalizácii
- Ikonou CODE B
- Červeným rámom okolo upozornenia
- Vibráciou

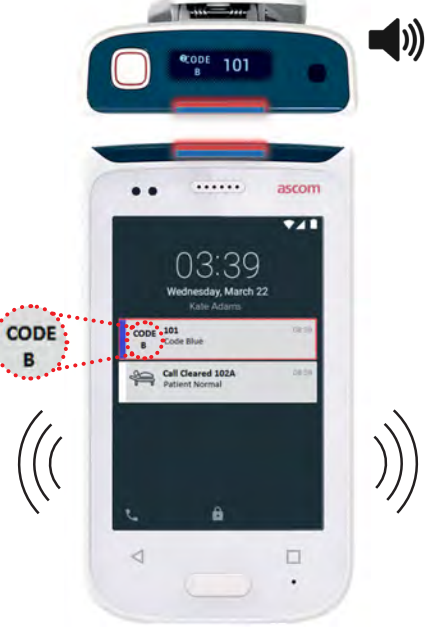

## Varovania

<u>Varovania</u>

Na prednom displeji sa zobrazia varovné správy ako farebné oznámenia. Varovania sa tiež zobrazujú, ak je obrazovka uzamknutá.

POZNÁMKA: Varovná správa zostáva na telefóne, kým problém nie je vyriešený.

Ak chcete zobraziť celú varovnú správu na odomknutom zariadení, kliknite na varovné oznámenie.

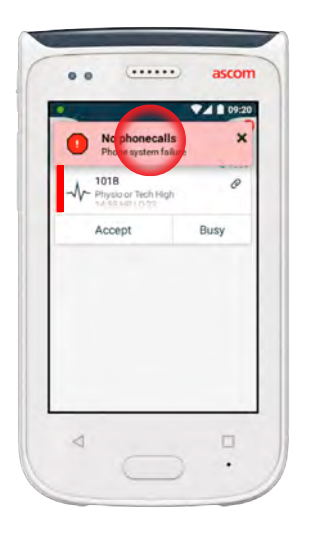

Ak chcete opäť otvoriť oznámenie, kliknite na ikonu **Varovanie** (A) na obrazovke Upozornenie.

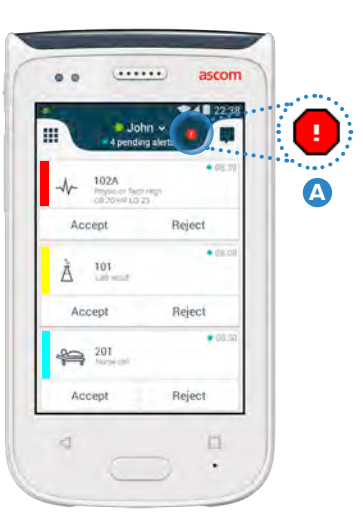

#### Príklady varovných správ

Nižšie sú uvedené príklady varovných správ, ktoré sa môžu zobraziť na telefóne a aby sa vyriešili, vyžadujú v normálnom prípade pomocou správcu systému.

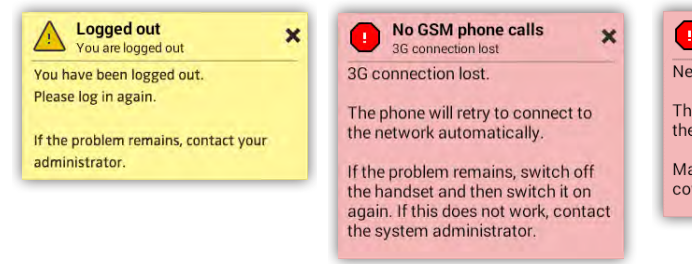

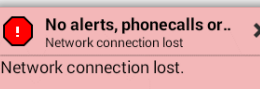

The phone will retry to connect to the network automatically.

Make sure you are within the coverage area.

## Varovanie Vybitá batéria

Ak je úroveň nabitia batérie 15 % alebo menej, nabite batériu čo možno najskôr.

Úroveň nabitia batérie 15 % alebo menej sa prejaví nasledovne:

- Mobilné zariadenie pípne jedenkrát
- Bliká oranžová LED
- Ikona vybitá batéria
- "Vybitá batéria" varovania
- Mobilné zariadenie vibruje jedenkrát

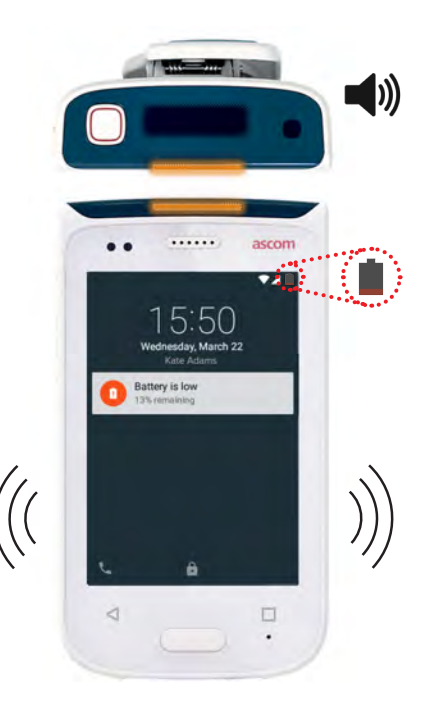

Ak je úroveň nabitia batérie 15 % alebo menej, nabite batériu čo možno najskôr.

Úroveň nabitia batérie 15 % alebo menej sa prejaví nasledovne:

- Mobilné zariadenie pípne
- Bliká červená l FD
- Ikona úplne vybitá batéria

každé dve minúty

- "Vybitá batéria" varovania
  - Mobilné zariadenie
- vibruje každé dve minúty

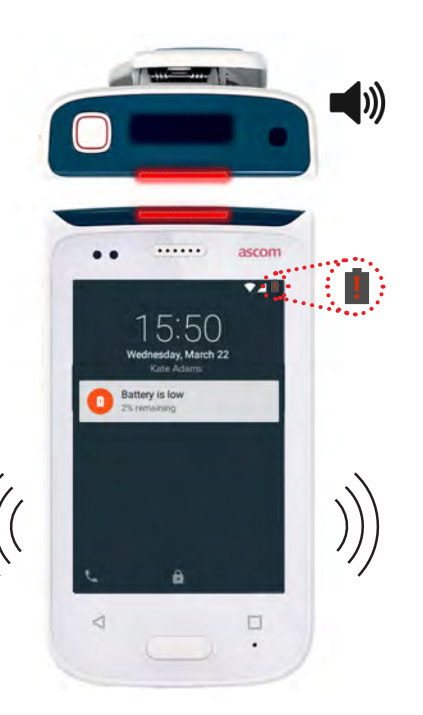

## Hovor

POZNÁMKA:

1

2

držiak na batériu.

Nabitie batérie

- Zámok krytu batérie \land posuňte smerom doprava a kryt batérie sa odomkne.
- 2 Z telefónu vyberte batériu.
- Batériu umiestnite do nabíjacej zásuvky. Zámok batérie posuňte smerom 3 doľava. Ak bola batéria vložená správne, LED kontrolka sa rozsvieti červenou farbou 🕒 , čím sa zobrazí, že sa batéria nabíja.
- 4 Batéria je úplne nabitá, keď sa LED kontrolka sfarbí do zelena.

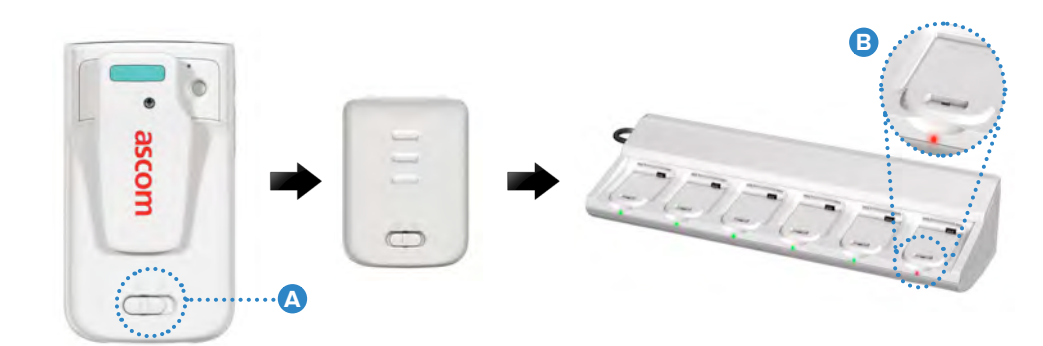

Komunikácia

(....) 15:50

kontakt C .

doprava v spodnom ľavom rohu.

obrazovke Aplikácia.

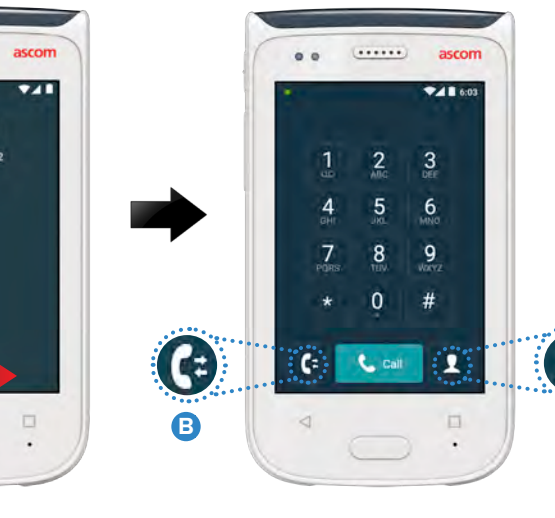

Na uzamknutej obrazovke potiahnite prstom ikonu **Telefón** (A) smerom

Voľte medzi ručným vytáčaním telefónneho čísla, zo zoznamu nedávnych

hovorov **B** alebo použitím vyhľadávania v telefónnom zozname vyberte

V odomknutom režime kliknite na aplikáciu Telefón 🕓 na

.....

## **Správa**

V zobrazení Konverzácia kliknutím na ikonu Nová správa D zapíšte novú správu alebo kliknutím na správu si ju prečítate a odpoviete.

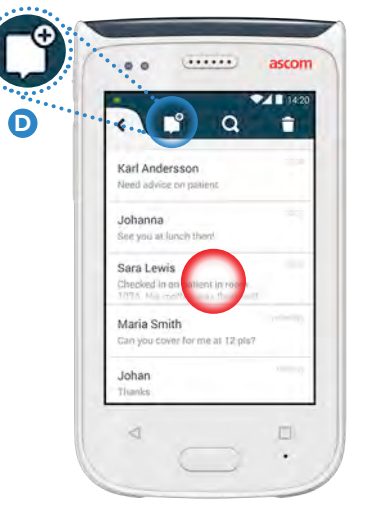

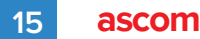

## Telefón nabite

Existujú dva spôsoby ako nabiť telefón, buď nabíjacím držiakom na telefón alebo káblom Micro USB.

#### Nabíjacím držiakom na telefón

- Telefón umiestnite do nabíjacej zásuvky
  Ak je telefón nesprávne vložený, zobrazí sa obrazovka nabíjania, ktorá zobrazuje úroveň nabitia batérie a ID / meno vlastníka
- 2 Batéria je úplne nabitá, keď sa LED kontrolka sfarbí do zelena.

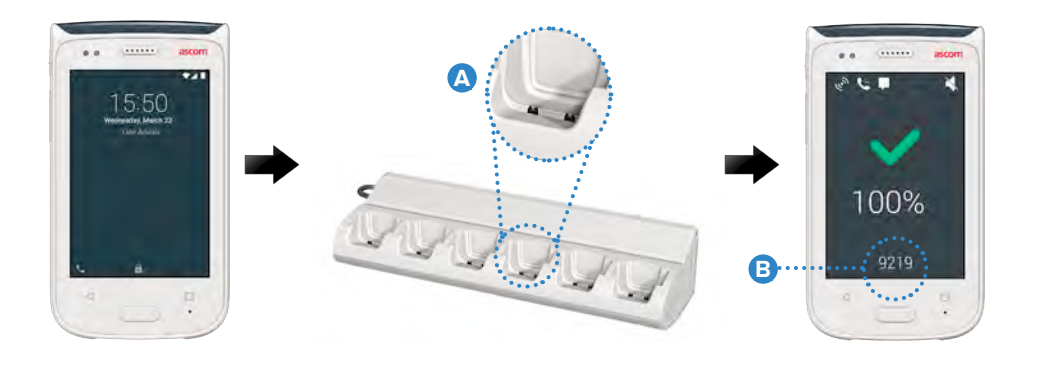

#### Kábel Micro USB

- 🚺 Na spodku telefónu otvorte kryt konektora nabíjania 🧿 .
- 2 Do konektora nabíjania telefónu zasuňte kábel Micro USB D.
- 3 Zástrčku kábla USB zasuňte do elektrickej zásuvky.
- 4 Batéria je úplne nabitá, keď sa LED kontrolka sfarbí do zelena..

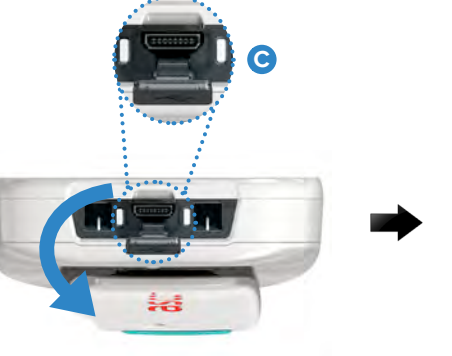

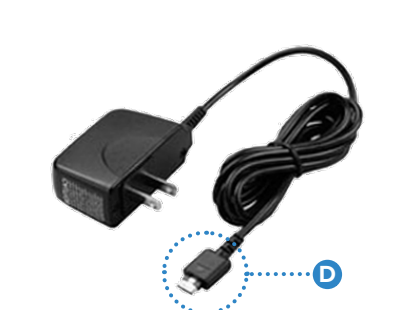

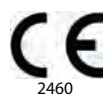

#### Manufacturer Ascom (Sweden) AB Grimbodalen 2 40276 Gothenburg Sweden Phone: +46 31 55 93 00 ascom.com

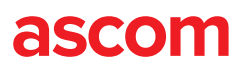